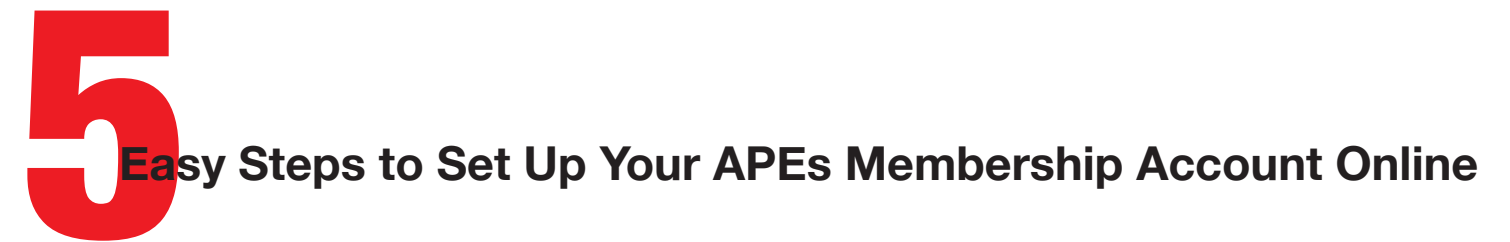

- 1. Click this link: https://app.joinit.com/o/appalachian-paddling-enthusiasts/members
- 2. Enter the email address you use for APEs and press the green button to "Lookup Email."
- 3. You will see a message to go to your email inbox and find the email to set your password. Note: If you already have a Join It account with another group, the system will recognize your email and allow you to log in with your existing password.

| 🔹 💿 🚡 APEs                   | × 🏋 Appalachian P                   | adding Enthusias × +                                                                                                    |            | Ý                                                                                                    |                                                        |                           |                                   |
|------------------------------|-------------------------------------|----------------------------------------------------------------------------------------------------|------------|----------------------------------------------------------------------------------------------------|--------------------------------------------------------|---------------------------|-----------------------------------|
| $\leftarrow \rightarrow$ C C | O 🔒 https://app.joinit.com/o/appala | chian-paddling-enthusiasts/members 🏠 C                                                                                                    | λ Search   | ♡ (2) (2) 😫                                                                                          |                                                        |                           |                                   |
| Э <sup>н</sup>               |                                     |                                                                                                    |            |                                                                                                    |                                                        |                           |                                   |
|                              |                                     | Apppalachian Paddling<br>Both States States Sta | CONTACT US | Individual                                                                                           | Yearly Auto Ren                                        | newal                     | Active                            |
|                              | MEMBERSHIP INFORMATION              | UPCOMING EVENTS POSTS PAYMENT DETAILS                                                                                                    |            |                                                                                                    |                                                        |                           |                                   |
|                              | 2. ———                              | VEMBER LOG IN We'll find the membership by looking up your email address. Enter the email address associated with this organization. EMail Email LOOKUP EMAIL @MAIN PAGE                                                                                                    |            | MEMBERSHIP DETAILS     Members Directory     https://app.joinit.co     MEMBERSHIP INFORM/     JOINED | m/o/appalachian-paddling-enthus                        | iasts/directory<br>RATION | MEMBERSHIP ID                     |
|                              |                                     |                                                                                                    |            | May 17, 2022                                                                                         | May 17, 2                                              | 2024 - 🤁 Renew Membership | 2023085                           |
|                              | 3(                                  | Check your inbox<br>Check your inbox<br>We found a membership that matches this email - but it looks like<br>there inrt a password set up.<br>So, we just sent an email to verify your address and set a password:<br>Iku@transformationacademy.com                                                                                                    |            | ۲                                                                                                    | FIRST NAME<br>Lisa<br>PHONE<br>CITY (MEMBER DIRECTORY) | LAST NAME<br>Cedrone      | EMAIL<br>Iisa@dragonflynation.com |
|                              |                                     |                                                                                                    |            |                                                                                                    | (member/oricer/orit)                                   |                           |                                   |
| 4 A.C.                       |                                     |                                                                                                    |            |                                                                                                    |                                                        |                           |                                   |

- After you set your password, you will see the main screen. Scroll down and press the link: "Edit Membership Info." Answer the questions, peruse the ultimate limited liability waiver, and check the accept box.
- 5. Hit the green button that says "Update Member Information."

## You're all set! Go paddle and enjoy living life with fellow APES!

IMPORTANT: When your annual membership is up for renewal, you will receive a reminder email to log into the system and set up your credit card. Autorenewal rocks, but you can easily change to manual annual billing by switching your membership type at this time.

| j JOINED      | C                                                                  | EXPIRATION                 | MEMBERSHIP ID            |  |  |  |  |
|---------------|--------------------------------------------------------------------|----------------------------|--------------------------|--|--|--|--|
| lay 17, 2022  | May 17, 2024 - CRenew Membership                                   |                            | 2023085                  |  |  |  |  |
|               | FIRST NAME                                                         | LAST NAME                  | EMAIL                    |  |  |  |  |
|               | Lisa                                                               | Cedrone                    | lisa@dragonflynation.com |  |  |  |  |
|               | PHONE                                                              |                            |                          |  |  |  |  |
|               | CITY (MEMBER DIRECT                                                | ORY)                       |                          |  |  |  |  |
|               | STATE (MEMBER DIRECTORY)                                           |                            |                          |  |  |  |  |
|               | EMERGENCY CONTACT NAME                                             |                            |                          |  |  |  |  |
|               | EMERGENCY CONTACT PHONE NUMBER                                     |                            |                          |  |  |  |  |
|               | EMERGENCY CONTACT RELATIONSHIP                                     |                            |                          |  |  |  |  |
|               | ACA CERTIFICATION, IF YES, PLEASE LIST CERTIFICATIONS.             |                            |                          |  |  |  |  |
|               | WHAT IS THE MOST CHALLENGING CLASS OF WATER/WHITEWATER YOU PADDLE? |                            |                          |  |  |  |  |
|               | APES WAIVER                                                        |                            |                          |  |  |  |  |
| Renew Members | hip 🛛 🖉 Edit Membersl                                              | hip Info Cancel Membership |                          |  |  |  |  |
|               |                                                                    |                            |                          |  |  |  |  |
|               |                                                                    |                            |                          |  |  |  |  |